# Quick Reference Guide

### Medical Exemptions HEALTHe NL

### Step 1: Accessing HEALTHe NL

- Access HEALTHe NL via <u>https://healthenl.ca</u>
- Enter your username
- Enter your password
- Click Login

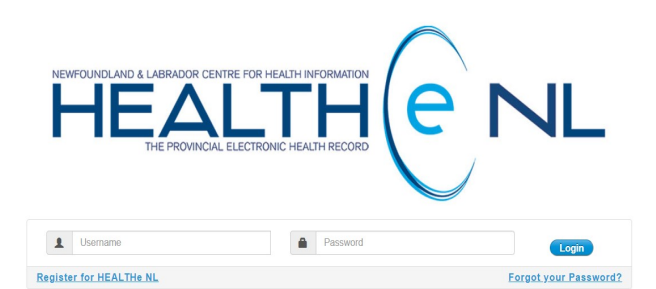

To obtain support for HEALTHe NL, please contact your local Regional Health Authority Service Desk

HEALTHe NL is the Province's electronic health record, and as such, it provides additional information to you at the point of care. HEALTHe NL consolidates information from a variety of source systems across the province. While continuing efforts are applied to ensure accuracy and completeness, HEALTHe NL is not an exhaustive source of information. Patient data may exist in other RHAs, community health, private clinics or pharmacy databases. All pharmacies in the province are now connected to the Pharmacy Network. To see a comprehensive list of connected pharmacies please <u>click here</u> to visit the NL Pharmacy Board website.

Personal health information accessed through HEALTHe NL must be used in accordance with legislation, such as the Personal Health Information Act, applicable codes of conduct, user agreements, and organizational policies and procedures. Access to the information contained in HEALTHe NL is subject to audit and inappropriate access will be investigated and may lead to withdrawal of access to HEALTHe NL and/or other sanctions as appropriate.

#### Step 2

- Enter the patient's HCN, click Search and proceed to Step 3
- Please note: If the patient <u>does</u> <u>not</u> have a HCN or you do not wish to access the patient's medical information, please proceed to Step 5

| HEALTH                                                   |                                                                                                    |                       |                         | <b>#</b> [] | 20 | Mrs. Carolyn MORGAN        | LOGOUT |   |
|----------------------------------------------------------|----------------------------------------------------------------------------------------------------|-----------------------|-------------------------|-------------|----|----------------------------|--------|---|
| COMMON «<br>My Details<br>Worklists<br>Change Password   | What's New<br>Cite base to low under now in HERLTHE N., Updated, June 4, 20011<br>Cite base to low Calk Reference Guide on accessing COVC-10 Immunization records in HEALTHE NL.<br>Patient Demographic Search |                       |                         |             |    | Select a favorite search 🗸 | *      |   |
| PROVIDERS WORKLISTS                                      | HCN HCN Type MCP                                                                                                    | Name<br>Date of Birth | First Name(s) Last Name |             |    |                            |        | l |
| LINKS Training Material e-Therapeutics NL Pharmacy Board | Please enter ETHER HCN OR demographic search orkeria. Searching by HCN will ignore demographic search orkeria.       Searching     Refet:     Enter a new favorite search     ①                                | Sex/Gender            | All                     |             |    |                            |        |   |

#### Step 3

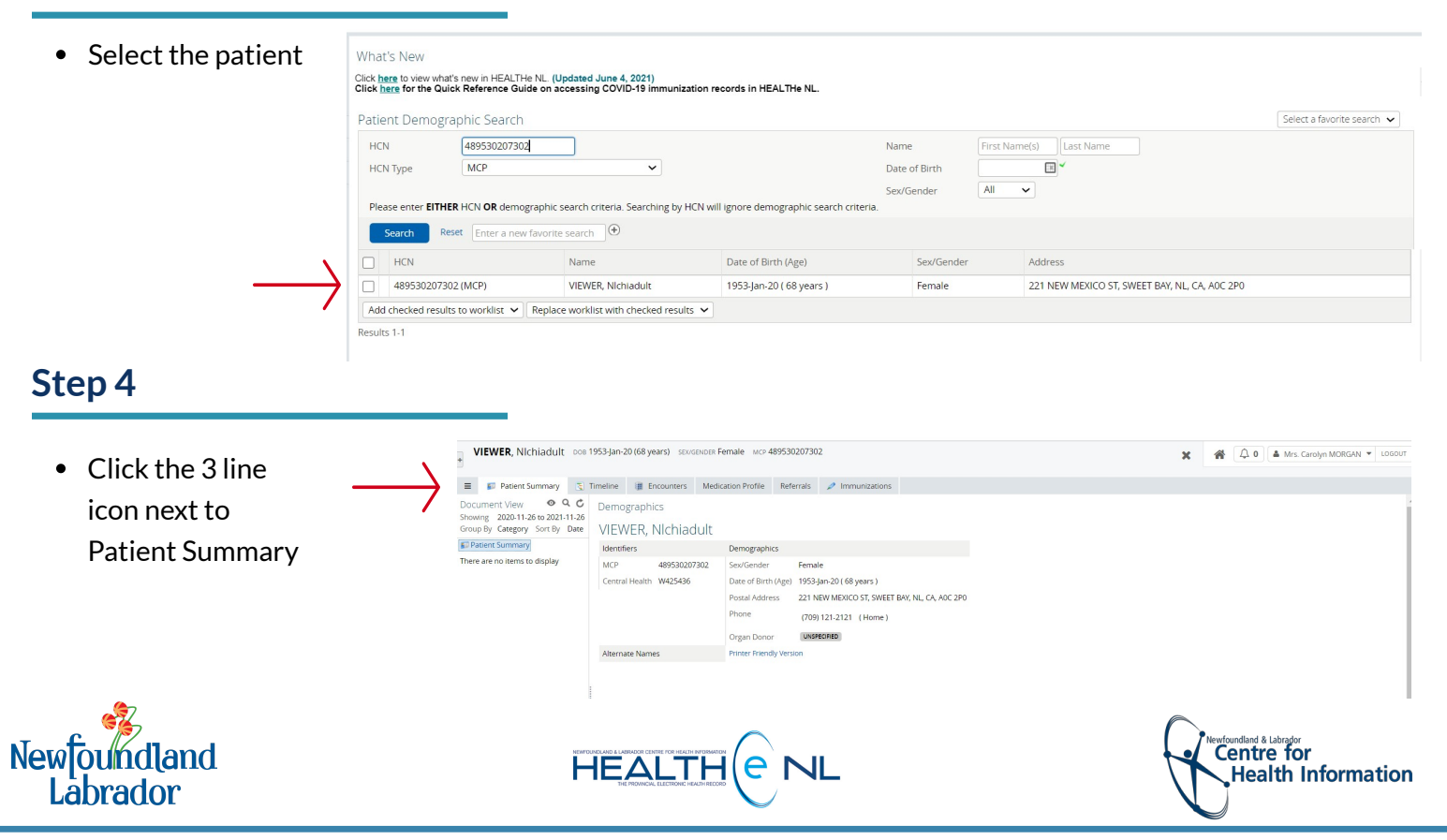

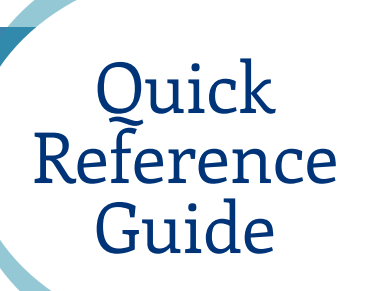

## Medical Exemptions HEALTHe NL

#### Step 5

- Click Links from the left-side menu
- For patient's with an MCP, select COVID Vax Exemption (MCP)
- For patient's without an MCP, select COVID Vax Exemption (Non-MCP)

| HEALTH                                          | + VIEWER, Nichiadult                                                                                                    | DOB 19 | 953-Jan-20                                                                                                    | (68 years) SEX/G | iender F | emale MCP 4              | 89530207  | 302                    |                      |  |  |
|-------------------------------------------------|----------------------------------------------------------------------------------------------------|--------|----------------------------------------------------------------------------------------------------|------------------|----------|--------------------------|-----------|------------------------|----------------------|--|--|
| ✓ COMMON                                        | 😑 🏾 🗊 Patient Summary                                                                                                    | TI     | imeline                                                                                                    | Encounters       | Medic    | ation Profile            | Referrals | 🥒 Immunizations        |                      |  |  |
| My Details<br>Worklists<br>Change Password      | Document View • • • • • Demographics<br>Showing 2020-11-26 to 2021-11-26<br>Group By Category Sort By Date VIEWER NIchiadult |        |                                                                                                    |                  |          |                          |           |                        |                      |  |  |
| PATIENTS                                        | Datient Summary                                                                                                    |        | Identifiers                                                                                                    |                  |          | Demographics             |           |                        |                      |  |  |
| PROVIDERS                                       | There are no items to display                                                                                                |        | MCP 489530207302                                                                                                    |                  |          | Sex/Gender Female        |           |                        |                      |  |  |
| • WORKLISTS                                     |                                                                                                    |        | Central H                                                                                                    | lealth W425436   |          | Date of Birth            | (Age) 195 | 3-Jan-20 ( 68 years )  |                      |  |  |
|                                                 |                                                                                                    |        |                                                                                                    |                  |          | Postal Addre             | ss 221    | NEW MEXICO ST. SWEET   | BAY, NL, CA, AOC 2PO |  |  |
| Training Material                               |                                                                                                    |        |                                                                                                    |                  |          | Phone                    | (7)       |                        |                      |  |  |
| e-Therapeutics                                  |                                                                                                    |        |                                                                                                    |                  |          |                          | (/)       | J9) 121-2121 (Home)    |                      |  |  |
| NL Pharmacy Board                               |                                                                                                    |        |                                                                                                    |                  |          | Organ Donor              | U         | ISPECIFIED             |                      |  |  |
| Quick Reference Guide                           |                                                                                                    |        | Alternate Names                                                                                                    |                  |          | Printer Friendly Version |           |                        |                      |  |  |
| CDC Contact Info                                |                                                                                                    |        |                                                                                                    |                  |          |                          |           |                        |                      |  |  |
| Terms and Conditions                            |                                                                                                    |        |                                                                                                    |                  |          |                          |           |                        |                      |  |  |
| How to change the<br>Time Zone in HEALTHe<br>NL |                                                                                                    | -      | Allergy                                                                                                    | Summary          |          |                          |           |                        |                      |  |  |
| Privacy Considerations                          |                                                                                                    |        | Agent                                                                                                    |                  |          |                          |           | Severity (Reaction     | 201                  |  |  |
| COVID Vax Exemption<br>(MCP)                    |                                                                                                    |        | No results found.                                                                                                    |                  |          |                          |           | Sevency (neuclion      | 137                  |  |  |
| COVID Vax Exemption<br>(Non-MCP)                |                                                                                                    |        | Results 1-1 Printer Friendly Version                                                                                                    |                  |          |                          |           |                        |                      |  |  |
|                                                 |                                                                                                    |        | IMPORTANT: HEALTHE NL consolidates information from various source systems province-wide. While effort:<br>be relied upon as a sole information source in providing care. Patient data may exist in other health database |                  |          |                          |           |                        |                      |  |  |
| MESSAGING                                       |                                                                                                    |        | A I                                                                                                    |                  |          | source in prov           | ang care. | auche data may exist m |                      |  |  |
| REFERRALS                                       |                                                                                                    |        | Adverse Drug Event Summary                                                                                                    |                  |          |                          |           |                        |                      |  |  |
|                                                 |                                                                                                    |        | Agent                                                                                                    |                  |          |                          |           | Severity (React        | Severity (Reactions) |  |  |
|                                                 |                                                                                                    |        | No results found.                                                                                                    |                  |          |                          |           |                        |                      |  |  |

#### Step 6

- Please ensure you have the correct form as indicated by the title
- Complete all required fields
- Follow the instructions on the form once completed

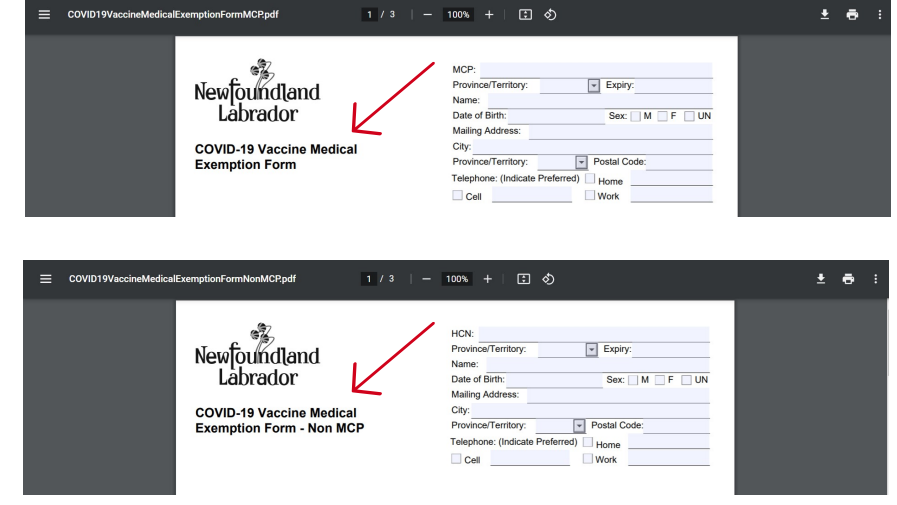

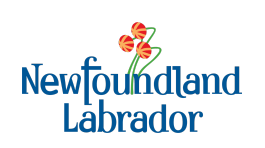

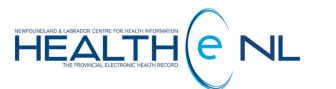

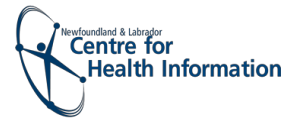